# A) Installation

## 1°) Fichiers PHP, HTML et SVG

Comme cette application utilise PHP, vous devez avoir une distribution PHP – MySQL installée. L'application ne fonctionne qu'en connexion avec un serveur local (Apache si possible installé sous Windows, Linux .....)

Les fichiers de carto mysgl.zip doivent être décompressés dans un répertoire géré par le serveur local avec des droits d'accès étendus (lire, écrire et exécuter)

## 2°) Base de données MySQL

La base doit être installée dans le répertoire data qui est par défaut dans le répertoire mysql. Vous pouvez déplacer le répertoire data en le signalant dans la configuration de MySQL (my.cnf) Dans ce répertoire data, créez un sous-répertoire nommé 'carto' et y décompresser les tables de la base de données (data mysql.zip)

## 3°) Déclarer le type mime

Vous pouvez déclarer le type mime SVG dans la configuration du serveur Pour Apache, dans mimes.types ajouter la ligne:

image/svg+xml svg

Vous pouvez aussi mettre un fichier texte nommé '.htaccess' dans le répertoire de la cartographie avec:

AddType image/svg+xml svg

Windows n'apprécie pas du tout ce nom pour un fichier .....

#### 4°) Lancer l'application

Vous pouvez lancer carto.htm puis choisir d'utiliser l'application (cartographie.php3) ou d'entrer de nouvelles cartes (entrer.php3).

## B) Pour ajouter une nouvelle carte

Chaque carte nécessite deux tables, une pour les données cartographiques et une pour les données statistiques.

Vous pouvez lancer entrer.php3 et vous laisser guider .....

Avec PHPMyAdmin, vous pouvez également créer et remplir les tables. Avec un fichier texte tiré de vos données, par exemple d'une carte SVG ou d'une table Access c'est plus rapide ...

## 1°) La carte doit être déclarée dans la table pays.

Dans la table pays, vous ajoutez un enregistrement avec 5 champs

Le nom de la carte, la racine pour les noms des tables, (usa donnera les noms des deux tables usa carte et usa data) la largeur et la hauteur de la carte et enfin les titres des données statistiques séparés par ';', un exemple:

**USA-Etats** 700 432 Population totale; Superficie; Population noire; .....; Grands électeurs usa

## 2°) Nous aurons deux tables de données pour cette carte:

usa\_carte avec un seul champ text ( les tracés des régions sont quelquefois volumineux ) et les enregistrements dans l'ordre:

abscisse sommet gauche supérieur de viewbox ordonnée sommet gauche supérieur de viewbox largeur de viewbox hauteur de viewbox nombre de régions ou de pays le tracé de chaque région sous la forme M10 20I10 50 .....

usa\_data avec un nombre de champs variable suivant le nombre de données:

Un premier enregistrement avec Le nombre de données 0 0 les noms de chacune des données

Et pour chaque région ou pays, un enregistrement avec:

Le nom de la région ou du pays L'abscisse du centre de la région L'ordonnée du centre de la région Une valeur par champ pour chaque donnée statistique

Vous pouvez depuis PHPMyAdmin ou entrer.php3, supprimer ou créer une carte, ajouter des données, modifier les tables .....